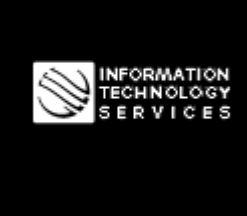

Информационные технологии для вашего бизнеса

тм

# **ДОКУМЕНТАЦИЯ**

Система измерений, анализа и диагностики телекоммуникационных объектов и сетей "МЕТРОЛОГ"

#metrolog-18-04

Инструкции по проверке элементов нижнего уровня Системы измерений, анализа и диагностики абонентских линий "МЕТРОЛОГ"

# Information Technology Services™ ООО "ИНФОТЕХНОСЕРВИС"

03061, Киев, ул. Героев Севастополя, 39 тел. +380(44) 387-65-86, 404-81-19 e-mail: its@its.kiev.ua http://metrolog.net.ua/

# Содержание

| 1      | ОБЩИЕ ПОЛОЖЕНИЯ3                                                                  |  |  |  |
|--------|-----------------------------------------------------------------------------------|--|--|--|
| 1.1    | Отличие документа от предыдущей версии3                                           |  |  |  |
| 2      | ПОДГОТОВКА К ВЫПОЛНЕНИЮ ПРОВЕРКИ4                                                 |  |  |  |
| 2.1    | Программное обеспечение (ПО) для выполнения проверки4                             |  |  |  |
| 2.1.1  | ПО для проверки элементов нижнего уровня для ATC Alcatel, EWSD, MT-20, DTS-3100.4 |  |  |  |
| 2.1.2  | ПО для проверки элементов нижнего уровня для измерительного прибора КРОСС-М4      |  |  |  |
| 2.1.3  | ПО для проверки элементов нижнего уровня для измерительного прибора ПИТ-8014      |  |  |  |
| 2.2    | НЕОБХОДИМЫЕ НАЧАЛЬНЫЕ ДАННЫЕ4                                                     |  |  |  |
| 3      | ПРОВЕРКА ЭЛЕМЕНТОВ НИЖНЕГО УРОВНЯ ДЛЯ ATC ALCATEL, EWSD, MT-<br>20, DTS-31006     |  |  |  |
| 3.1    | Работа с программой NetTerm6                                                      |  |  |  |
| 3.1.1  | Введение данных об измерителях                                                    |  |  |  |
| 3.1.2  | Создание файлов журнализации6                                                     |  |  |  |
| 3.1.2. | 1 Создание файла log7                                                             |  |  |  |
| 3.1.2. | 2 Создание файла trace                                                            |  |  |  |
| 3.2    | Эталонная проверка7                                                               |  |  |  |
| 3.3    | ПРОВЕРКА С МОДЕЛИРОВАНИЕМ ОШИБОК10                                                |  |  |  |
| 4      | ПРОВЕРКА ЭЛЕМЕНТОВ НИЖНЕГО УРОВНЯ ДЛЯ ИЗМЕРИТЕЛЬНОГО<br>ПРИБОРА КРОСС-М11         |  |  |  |
| 4.1    | Работа с программным обеспечением прибора КРОСС-М                                 |  |  |  |
| 4.2    | Выполнение проверки11                                                             |  |  |  |
| 5      | ПРОВЕРКА ЭЛЕМЕНТОВ НИЖНЕГО УРОВНЯ ДЛЯ ИЗМЕРИТЕЛЬНОГО<br>ПРИБОРА ПИТ-801           |  |  |  |
| 5.1    | Работа с программой TCP PORT Toolkit12                                            |  |  |  |
| 5.1.1  | Введение данных о порте12                                                         |  |  |  |
| 5.1.2  | Создание файлов журнализации12                                                    |  |  |  |
| 5.2    | Выполнение проверки13                                                             |  |  |  |

# 1 Общие положения

Документ содержит детальные инструкции, по которым выполняется проверка элементов нижнего уровня Системы измерений, анализа и диагностики абонентских линий "МЕТРОЛОГ" (далее Система "МЕТРОЛОГ"). Такая проверка является обязательным этапом подготовки Системы "МЕТРОЛОГ" к внедрению.

Нижний уровень Системы "МЕТРОЛОГ" это:

- HOSTы ATC разных типов (Alcatel, MT-20, EWSD, DTS-3100, аналоговые ATC).
- Измерительные приборы для аналоговых АТС (КРОСС-М, ПИТ-801,...)
- Средства доступа к портам электронных АТС или портов измерительных приборов для аналоговых АТС

Проверка нижнего уровня состоит из двух частей:

- Эталонная проверка проверка, во время выполнения которой не должно быть ни одной ошибки.
- Проверка с моделированием ситуаций, в которых возникают ошибки.

# 1.1 Отличие документа от предыдущей версии

В текущую версию документа внесены такие изменения и дополнения:

- по тексу всего документа добавлены упоминания об ATC DTS-3100;
- в раздел 3 "Проверка элементов нижнего уровня для ATC Alcatel, EWSD, MT-20, DTS-3100" добавлено описание действий по проверке ATC DTS-3100.

# 2 Подготовка к выполнению проверки

# 2.1 Программное обеспечение (ПО) для выполнения проверки

# 2.1.1 ПО для проверки элементов нижнего уровня для ATC Alcatel, EWSD, MT-20, DTS-3100

Для выполнения проверки элементов нижнего уровня Системы "МЕТРОЛОГ" для АТС Alcatel, EWSD, МТ-20, DTS-3100 рекомендуется использовать программу NetTerm. Программа должна быть настроена для нормальной работы с портами станций.

Специфические настройки, необходимые для разных типов хостов, и специальные действия, предусмотренные для выполнения проверки будут дополнительно описаны в этом документе.

# 2.1.2 ПО для проверки элементов нижнего уровня для измерительного прибора КРОСС-М

Для выполнения проверки элементов нижнего уровня Системы "МЕТРОЛОГ" для измерительного прибора КРОСС-М рекомендуется использовать программное обеспечение прибора КРОСС-М (ПО должно поставляться в комплекте с прибором). Программа должна быть настроена для нормальной работы с прибором.

# 2.1.3 ПО для проверки элементов нижнего уровня для измерительного прибора ПИТ-801

Для выполнения проверки элементов нижнего уровня Системы "МЕТРОЛОГ" для измерительных приборов ПИТ-801 рекомендуется использовать программу TCP PORT Toolkit. Программа должна быть настроена для нормальной работы с прибором.

## 2.2 Необходимые начальные данные

Для проведения проверки нужно иметь основные данные о параметрах портов, логинах пользователей и паролях.

Также для выполнения команд проверки следует своевременно определиться, какие номера абонентов будут использованы. Необходимо:

- Абонентский номер, который будет тестироваться. Обязательно необходимо, чтобы по этому номеру абонент мог снять трубку и выполнить необходимые инструкции. Это понадобится при выполнении некоторых операций (вызов абонента, тестирование номеронабирателя, прослушивание и др.)
- Номер, на который будет выполняться активация. Это должен быть номер телефона, который доступен лицу, выполняющему проверку для того чтоб исполнитель мог вести диалог с абонентом, номер которого тестируется.

Для удобства эту информацию можно организовать в виде таблицы.

#### Например:

#metrolog-18-04

**ДОКУМЕНТАЦИЯ** СИСТЕМА ИЗМЕРЕНИЙ, АНАЛИЗА И ДИАГНОСТИКИ ТЕЛЕКОММУНИКАЦИОННЫХ ОБЪЕКТОВ И СЕТЕЙ "МЕТРОЛОГ" Инструкции по проверке элементов нижнего уровня Системы измерений, анализа и диагностики абонентских линий "МЕТРОЛОГ"

#### ООО "ИНФОТЕХНОСЕРВИС"

03061, Киев, ул. Героев Севастополя, 39 тел.: +380(44) 387-65-86, 404-81-19 e-mail: its@its.kiev.ua, http://metrolog.net.ua/

| Host name | Host/IP     | <b>Telnet Port</b> | User Name | Password | Номер для    | Номер для |
|-----------|-------------|--------------------|-----------|----------|--------------|-----------|
|           |             |                    |           |          | тестирования | активации |
| EWSD 425  | 10.28.80.45 | 2323               | OBR425    | X425     | 4259999      | 2889988   |
|           |             |                    |           |          |              |           |

# 3 Проверка элементов нижнего уровня для ATC Alcatel, EWSD, MT-20, DTS-3100

# 3.1 Работа с программой NetTerm

#### 3.1.1 Введение данных об измерителях

Для более удобной работы рекомендуется сначала ввести данные о всех портах в программу. Для этого следует выполнить следующую последовательность действий:

| N₂ | Операция                                                                                   |
|----|--------------------------------------------------------------------------------------------|
| 1  | Запустить программу NetTerm                                                                |
| 2  | Открыть окно "Phone Directory"                                                             |
|    |                                                                                            |
| 3  | Ввести значения полей:                                                                     |
|    | Host name                                                                                  |
|    | • Host/IP                                                                                  |
|    | • Telnet Port                                                                              |
|    | • Emulation (выберите значение ANSI)                                                       |
|    | • Кеуѕ (выберите значение VT100)                                                           |
| 4  | Нажать кнопку "Desktop" – в окне, которое открылось:                                       |
|    | <ul> <li>установить режим "CR" для EWSD и DTS-3100 или "LF" для других ATC</li> </ul>      |
|    | <ul> <li>для DTS-3100 установить флажок "Add CR to received LF"</li> </ul>                 |
|    | • снять флажок "Exit NetTerm on discconect" (если он был установлен)                       |
|    | • нажать "ОК"                                                                              |
| 5  | Нажать кнопку "Add" в окне "Phone Directory" – порт добавлен в список в верхней части окна |
| 6  | Добавить следующий порт – для этого повторить пункт 2-5                                    |
| 7  | После добавления всех портов нажать кнопку "ОК" в окне "Phone Directory"                   |

#### 3.1.2 Создание файлов журнализации

В результате проведения эталонной проверки (без ошибок) должно быть получено 4 файла:

• 1 файл log, в котором в текстовом виде сохраняются все выполненные во время проверки действия

Имя файла согласно такого формата: <Host name>-log.

Hanpumep: Alcatel 257-log

• 3 файла trace, в которых в формате ASCII сохраняются все действия.

Имя файла согласно такого формата: <Host name>-<номер файла>-trace

Hanpumep: Alcatel 257-1-trace

В результате проведения проверки "с ошибками" должно быть получено 2 файла:

• 1 файл log, в котором в текстовом виде сохраняются все выполненные во время проверки действия

Имя файла согласно такого формата: <Host name>-error-log.

Hanpumep: Alcatel 257-error-log

• 1 файл trace, в котором в формате ASCII сохраняются все действия.

Имя файла согласно такого формата: <Host name>-error-trace

#### Hanpumep: Alcatel 257-error-trace

**Обратите внимание!** Файлы обоих типов <u>создаются</u> заранее, <u>перед выполнением</u> операций проверки.

#### 3.1.2.1 Создание файла log

| N₂ | Операция                                                                                    |
|----|---------------------------------------------------------------------------------------------|
| 1  | В меню "File" выбрать команду "Session Logging"                                             |
| 2  | В отрывшемся окне выбрать директорию, в которой будет сохраняться файл, и ввести имя файла. |
| 3  | Установить режим "Append"                                                                   |
| 4  | Нажать кнопку "Открыть"                                                                     |

#### 3.1.2.2 Создание файла trace

**Обратите внимание!** После каждого отсоединения от линии созданный файл trace закрывается. Перед следующим соединением <u>обязательно</u> нужно создать новый файл trace, для того чтоб продолжить запись операций.

| N⁰ | Операция                                                                                     |
|----|----------------------------------------------------------------------------------------------|
| 1  | В меню "Options"-"Trace" выбрать команду "ASCII Trace"                                       |
| 2  | В открывшемся окне выбрать директорию, в которой будет сохраняться файл, и ввести имя файла. |
| 3  | Нажать кнопку "Открыть"                                                                      |

## 3.2 Эталонная проверка

Для получения нужных результатов требуется последовательно выполнить приведенный ниже перечень операций.

**Обратите внимание!** Все действия и команды должны быть выполнены без ошибок! Если вы ошиблись или команда выдала результат с ошибкой выполните ВСЮ проверку сначала.

| N⁰ | Операция                                                                                              |               |       |      |          |
|----|----------------------------------------------------------------------------------------------------|---------------|-------|------|----------|
| 1. | Запустить программу NetTerm                                                                           |               |       |      |          |
| 2. | Выбрать порт, который необходи                                                                        | имо проверить |       |      |          |
| 3. | Создать файл log, в котором в текстовом виде сохраняются все действия                                 |               |       |      |          |
| 4. | Создать первый файл trace, в котором в формате ASCII сохраняются все действия до первого отсоединения |               |       |      |          |
| 5. | Установить соединение                                                                                 |               |       |      |          |
| 6. | Отобразить приглашение для ввода команды                                                              |               |       |      |          |
|    |                                                                                                    | Alcatel       | MT-20 | EWSD | DTS-3100 |

#### **ДОКУМЕНТАЦИЯ** СИСТЕМА ИЗМЕРЕНИЙ, АНАЛИЗА И ДИАГНОСТИКИ ТЕЛЕКОММУНИКАЦИОННЫХ ОБЪЕКТОВ И СЕТЕЙ "МЕТРОЛОГ" Инструкции по проверке элементов нижнего уровня Системы измерений, анализа и диагностики абонентских линий "МЕТРОЛОГ"

#### ООО "ИНФОТЕХНОСЕРВИС"

03061, Киев, ул. Героев Севастополя, 39 тел.: +380(44) 387-65-86, 404-81-19 e-mail: its@its.kiev.ua, http://metrolog.net.ua/

| 7.  | Выполнить команду (после                                                                                            | ESAB:                                                                                                    | ESAB:                                                                                                    | DISPSUB:DN=Homep                                                   | TEST-SLN-                               |  |  |
|-----|----------------------------------------------------------------------------------------------------|----------------------------------------------------------------------------------------------------|----------------------------------------------------------------------------------------------------|--------------------------------------------------------------------|-----------------------------------------|--|--|
|     | выполнения команды не                                                                                               | ND=номер<br>телефона:                                                                                                    | ND=Homep                                                                                                    | телефона;                                                          | INSI: DN=                               |  |  |
|     | отображать приглашение!)                                                                                            | renequena,                                                                                                    | телефона;                                                                                                    |                                                                    | телефона;                               |  |  |
| 8.  | Разорвать соединение (разрыв соединения в состоянии, когда приглашение для введения команды отсутствует)            |                                                                                                    |                                                                                                    |                                                                    |                                         |  |  |
| 9.  | Создать второй файл trace, в котором в формате ASCII сохраняются все действия (между первым и вторым отсоединением) |                                                                                                    |                                                                                                    |                                                                    |                                         |  |  |
| 10. | Установить соединение                                                                                               |                                                                                                    |                                                                                                    |                                                                    |                                         |  |  |
| 11. | Отобразить приглашение в кома                                                                                       | андной строке)                                                                                                    |                                                                                                    |                                                                    |                                         |  |  |
| 12. | Разорвать соединение (разрыв с команды)                                                                             | оединения в сос                                                                                                    | тоянии, когда                                                                                                    | отображено приглашен                                               | ние для                                 |  |  |
| 13. | Создать третий файл trace, в кот третьим отсоединениями)                                                            | ором в формате                                                                                                    | ASCII coxpan                                                                                                    | ияются все действия (ме                                            | жду вторым и                            |  |  |
| 14. | Установить соединение                                                                                               |                                                                                                    |                                                                                                    |                                                                    |                                         |  |  |
|     |                                                                                                    | Alcatel                                                                                                    | MT-20                                                                                                    | EWSD                                                               | DTS-3100                                |  |  |
| 15. | Тестирование абонентской<br>линии                                                                                   | ESAB:<br>ND=номер<br>телефона;                                                                                                    | ESAB:<br>ND=номер<br>телефона;                                                                                                    |                                                                    | TEST-SLN-INST:<br>DN=номер<br>телефона; |  |  |
| 16. | Запрос характеристик                                                                                                | ABOIN:                                                                                                    | ABOIN:                                                                                                    | DISPSUB:DN=номер                                                   | DIS-SLN-                                |  |  |
|     | абонента                                                                                                    | ND=номер<br>телефона;                                                                                                    | ND=номер<br>телефона;                                                                                                    | телефона;                                                          | INFO:DN=номер<br>телефона;              |  |  |
| 17. | Характеристики соединения                                                                                           |                                                                                                    |                                                                                                    | DISPCONN:DN=номер<br>телефона;                                     |                                         |  |  |
| 18. | Состояние линии                                                                                                    |                                                                                                    |                                                                                                    | STATSUB:DN=номер<br>телефона;                                      | DIS-SLN-<br>STS:DN=номер<br>телефона;   |  |  |
| 19. | Активировать рабочую<br>станцию                                                                                     |                                                                                                    |                                                                                                    | ACTWST:DN= номер<br>телефону, на который<br>выполняется активация; |                                         |  |  |
| 20. | Начать тестирование                                                                                                 | ESAB:<br>ND=номер<br>телефона (в<br>конце команды<br>- для того,<br>чтобы после<br>этого<br>выполнить<br>команды,<br>указанные<br>ниже) | ESAB:<br>ND=номер<br>телефона (в<br>конце<br>команды<br>для того,<br>чтобы после<br>этого<br>выполнить<br>команды,<br>указанные<br>ниже) | STARTLTEST:DN=номер<br>телефона;                                   |                                         |  |  |
| 21. | Измерение параметров линии                                                                                          | PH=L:                                                                                                    | PH=L:                                                                                                    | TESTLINE:FCT=GT;                                                   |                                         |  |  |
| 22. | Одиночный тест                                                                                                    | PH=L1:                                                                                                    |                                                                                                    | TESTLINE:FCT=ST,                                                   |                                         |  |  |
|     | L1(AC~A/E)                                                                                                    |                                                                                                    |                                                                                                    | FUIFAK=AAE;                                                        |                                         |  |  |
| 23. | Одиночный тест                                                                                                    | PH=L2:                                                                                                    |                                                                                                    | TESTLINE:FCT=ST,                                                   |                                         |  |  |
|     | L2 (AC~B/E)                                                                                                    |                                                                                                    |                                                                                                    | гстрак=аве;                                                        |                                         |  |  |
| 24. | Одиночный тест                                                                                                    |                                                                                                    |                                                                                                    | TESTLINE:FCT=ST,                                                   |                                         |  |  |
|     | AC~A/B                                                                                                    |                                                                                                    |                                                                                                    | FCTPAR=AAB;                                                        |                                         |  |  |
| 25. | Одиночный тест                                                                                                    | PH=L3:                                                                                                    |                                                                                                    | TESTLINE:FCT=ST,<br>FCTPAR=DAF:                                    |                                         |  |  |
|     | L3 (DC=A/E)                                                                                                    |                                                                                                    |                                                                                                    | TUTTAR DAL,                                                        |                                         |  |  |

#### **ДОКУМЕНТАЦИЯ** СИСТЕМА ИЗМЕРЕНИЙ, АНАЛИЗА И ДИАГНОСТИКИ ТЕЛЕКОММУНИКАЦИОННЫХ ОБЪЕКТОВ И СЕТЕЙ "МЕТРОЛОГ" Инструкции по проверке элементов нижнего уровня Системы измерений, анализа и диагностики абонентских линий "МЕТРОЛОГ"

#### ООО "ИНФОТЕХНОСЕРВИС"

03061, Киев, ул. Героев Севастополя, 39 тел.: +380(44) 387-65-86, 404-81-19 e-mail: its@its.kiev.ua, http://metrolog.net.ua/

| 26  |                                     | DII_I 4. |         | TEATI DE LOT AT  |                                        |
|-----|-------------------------------------|----------|---------|------------------|----------------------------------------|
| 26. | Одиночный тест                      | PH=L4:   |         | FCTPAR=DBE;      |                                        |
|     | L4 (DC=B/E)                         |          |         | ,                |                                        |
| 27. | Одиночный тест                      |          |         | TESTLINE:FCT=ST, |                                        |
|     | DC=A/B                              |          |         | FCTFAK-DAD,      |                                        |
| 28. | Одиночный тест                      | PH=L5:   |         | TESTLINE:FCT=ST, |                                        |
|     | L5 (R A/E)                          |          |         | FCIPAR=RAE;      |                                        |
| 29. | Одиночный тест                      | PH=L6:   | -       | TESTLINE:FCT=ST, |                                        |
|     | L6 (R B/E)                          |          |         | FCTPAR=RBE;      |                                        |
| 30. | Одиночный тест                      | PH=L7:   | -       | TESTLINE:FCT=ST, |                                        |
|     | L7 (R A/B)                          |          |         | FCIPAR=RAB;      |                                        |
| 31. | Одиночный тест                      | PH=L8:   | -       | TESTLINE:FCT=ST, |                                        |
|     | L8 (C A/B)                          |          |         | FCTPAR=CAB;      |                                        |
| 32. | Одиночный тест                      |          |         | TESTLINE:FCT=ST, |                                        |
|     | C A/E                               |          |         | FCTPAR=CAE;      |                                        |
| 33. | Одиночный тест                      |          |         | TESTLINE:FCT=ST, |                                        |
|     | C B/E                               |          |         | FCTPAR=CBE;      |                                        |
| 34. | Переход на внутреннюю               |          |         | TESTLINE:FCT=IL; |                                        |
|     | линию                               |          |         |                  |                                        |
| 35. | Прослушать зуммер                   |          |         | TESTLINE:FCT=LP; |                                        |
| 36. | Отмена поточной команды             |          |         | TESTLINE:FCT=OF; |                                        |
| 37. | Вернуться на внешнюю линию          |          |         | TESTLINE:FCT=EL; |                                        |
| 38. | Вызов абонента                      | PH=A:    |         | TESTLINE:FCT=RI; |                                        |
|     | ! линия свободна                    |          |         |                  |                                        |
| 39. | Тест номеронабирателя (пул.)        | PH=P:    | -       | TESTLINE:FCT=DP; |                                        |
|     | ! линия занята                      |          |         |                  |                                        |
| 40. | Тест номеронабирателя (тон.)        | PH=K:    | -       | TESTLINE:FCT=DT; |                                        |
|     | ! линия занята                      |          |         |                  |                                        |
| 41. | Тестирование шлейфа                 | PH=P14:  | -       | TESTLINE:FCT=RL; |                                        |
|     | ! линия занята                      |          |         |                  |                                        |
| 42. | Вызывной сигнал (занятая л.)        |          |         | TESTLINE:FCT=HT; |                                        |
|     | ! линия занята                      |          |         |                  |                                        |
| 43. | Подключиться к линии                |          |         | TESTLINE:FCT=MO; |                                        |
|     | (прослушивание)                     |          |         |                  |                                        |
|     | ! линия занята                      |          |         |                  |                                        |
| 44. | Отмена поточной команды             |          |         | TESTLINE:FCT=OF; |                                        |
| 45. | Тестирование абонентского комплекта |          | ESSJA   |                  | TEST-SC-<br>INST:DN=номер<br>телефона: |
| 46. | Обнуление робота                    | PH=Z:    | PH=Z:   |                  |                                        |
| 47. | Завершение тестирования             | PH=END:  | PH=END: | TESTLINE:FCT=GR; |                                        |
| 48  | Леактивировать рабочую              |          |         | DACTWST;         |                                        |
|     | станцию                             |          |         |                  |                                        |

#### ООО "ИНФОТЕХНОСЕРВИС"

03061, Киев, ул. Героев Севастополя, 39 тел.: +380(44) 387-65-86, 404-81-19 e-mail: its@its.kiev.ua, http://metrolog.net.ua/

| 49. | Завершение сеанса    |  | ENDSESSION; |  |
|-----|----------------------|--|-------------|--|
| 50. | Разорвать соединение |  |             |  |

# 3.3 Проверка с моделированием ошибок

Кроме эталонной проверки (без ошибок) необходимо выполнить проверку, в которой будут искусственно смоделированы ситуации, в которых возникают ошибки.

Выполните следующую последовательность действий:

| №   | Операция                                   |                                             |                                             |                                            |                                                          |  |
|-----|--------------------------------------------|---------------------------------------------|---------------------------------------------|--------------------------------------------|----------------------------------------------------------|--|
| 1.  | Запустить программу NetTerm                |                                             |                                             |                                            |                                                          |  |
| 2.  | Выбрать порт, кото                         | рый нужно провер                            | рить                                        |                                            |                                                          |  |
| 3.  | Создать файл log, в                        | котором в тексто                            | вом виде сохранян                           | отся все действия                          |                                                          |  |
| 4.  | Создать файл trace,                        | в котором в форм                            | ате ASCII сохраня                           | яются все действия                         |                                                          |  |
| 5.  | Установить соедин                          | ения                                        |                                             |                                            |                                                          |  |
| 6.  | Отобразить пригла                          | шение для ввода к                           | оманды                                      |                                            |                                                          |  |
|     | Ошибка                                     | Alcatel                                     | MT-20                                       | EWSD                                       | DTS-3100                                                 |  |
| 7.  | Ошибка<br>авторизации                      | неправильно вве                             | неправильно ввести логин пользователя       |                                            |                                                          |  |
| 8.  | Ошибка<br>авторизации                      | неправильно вве                             | сти пароль пользо                           | ователя                                    |                                                          |  |
| 9.  | Неправильно<br>введено название<br>команды | ESABB:                                      | ESABB:                                      | DISPSUBBB:DN=номер<br>телефона;            | TESTTT-SLN-INST:<br>DN=номер телефона;                   |  |
| 10. | Неправильно<br>введен параметр<br>команды  | ESAB:<br>NN=номер<br>телефона;              | ESAB:<br>NN=номер<br>телефона;              | DISPSUB:DDDN=номер<br>телефона;            | TESTTT-SLN-INST:<br>DNNN=номер<br>телефона;              |  |
| 11. | Неправильный<br>номер абонента             | ESAB:<br>ND=неправильный<br>номер телефона; | ESAB:<br>ND=неправильный<br>номер телефона; | STATSUB:DN=неправильный<br>номер телефона; | TESTTT-SLN-INST:<br>DNNN=неправильний<br>номер телефона; |  |
| 12. | Разорвать соединение                       |                                             |                                             |                                            |                                                          |  |

# 4 Проверка элементов нижнего уровня для измерительного прибора КРОСС-М

### 4.1 Работа с программным обеспечением прибора КРОСС-М

В результате каждой проверки должен быть создан файл log, в котором в текстовом виде сохраняются все выполненные во время проверки действия.

Имя файла согласно такого формата: <Host name>-log.

*Hanpumep:* KROSS-M 440-log

Файл log создаётся после выполнения проверки.

| N⁰ | Операция                                                                                  |
|----|-------------------------------------------------------------------------------------------|
| 1. | В меню выбрать команду "Протокол обмена" – откроется окно протокола, в котором отображены |
|    | отправленные и принятые команды                                                           |
| 2. | Выделить команды в области "Передача в порт" и скопировать их в буфер (CTRL+C или команда |
|    | "Копировать" из контекстного меню)                                                        |
| 3. | В текстовом редакторе Notepad вставить скопированную информацию из буфера                 |
| 4. | Сохранить файл .txt с названием, согласно формата, который описан выше                    |

## 4.2 Выполнение проверки

Для получения надлежащих результатов нужно последовательно выполнить приведенный ниже набор операций.

| N⁰  | Операция                                                                |
|-----|-------------------------------------------------------------------------|
| 1.  | Запустить программное обеспечение прибора КРОСС-М                       |
| 2.  | В меню "Порт" выбрать порт, который надо проверить, ввести данные порта |
| 3.  | Выбрать режим подключения АУД (АУД1 или АУД2)                           |
| 4.  | Выбрать режим "Станция"                                                 |
| 5.  | Нажать кнопку "Занять станцию"                                          |
| 6.  | Набрать номер рабочего места оператора                                  |
| 7.  | Измерить напряжение                                                     |
| 8.  | Выбрать режим "Линия"                                                   |
| 9.  | Измерить напряжение                                                     |
| 10. | Выбрать режим "ОТКЛ"                                                    |
| 11. | Создать log-файл                                                        |
| 12. | Закрыть программу                                                       |

# 5 Проверка элементов нижнего уровня для измерительного прибора ПИТ-801

# 5.1 Работа с программой TCP PORT Toolkit

#### 5.1.1 Введение данных о порте

Для введения данных о порте нужно выполнить такую последовательность действий:

| N₂ | Операция                                                                                    |
|----|---------------------------------------------------------------------------------------------|
| 1. | Запустить программу TCP PORT Toolkit                                                        |
| 2. | В меню "Device (Устройство)" выбрать команду "New (Добавить)" – в открывшемся окне "New     |
|    | device (Новое устройство)"                                                                  |
|    | • в поле "Name (Название)" ввести название прибора                                          |
|    | • нажать "ОК"                                                                               |
| 3. | В меню "Options (Настройка)" выбрать команду "Connection (Соединение)" - в открывшемся окне |
|    | "Connection settings (Настройки соединения)":                                               |
|    | <ul> <li>в поле "Protocol (Протокол)" ввести тип протокола ТСР</li> </ul>                   |
|    | • в поле "Remote Host (Сервер)" ввести IP-адрес измерителя                                  |
|    | • в поле "Port (Порт)" ввести номер порта                                                   |
|    | • нажать "ОК"                                                                               |
|    | В результате в окне программы появится вкладка с названием только нового прибора.           |
| 4. | В меню "Options (Настройка)" выбрать команду "Preferences (Параметры)" - в открывшемся окне |
|    | "Preferences (Параметры)":                                                                  |
|    | • на вкладке "Terminal (Терминал)" в поле "HEX-number delemiter (Разделитель отдельных      |
|    | НЕХ-кодов)" ввести символ "пробел" (для того чтоб потом, при введении команд пробел         |
|    | между байтами команды воспринимался корректно)                                              |
|    | • нажать "ОК"                                                                               |

#### 5.1.2 Создание файлов журнализации

В результате проверки должен быть создан файл log, в котором в текстовом виде сохраняются выполненные во время проверки действия.

Имя файла согласно такого формата: <Host name>-log.

Например: PIT 230-log

Файл log создают в два этапы:

1. Перед началом проверки:

| N₂ | Операция                                                                                                    |
|----|----------------------------------------------------------------------------------------------------|
| 1. | В меню "Options (Настройка)" выбрать команду "Preferences (Параметры)"                                                                                                    |
| 2. | <ul> <li>В открывшемся окне "Preferences (Параметры)":</li> <li>на вкладке " Log (Журнал)" установить флаг "Create log file (Создавать журнал)"</li> <li>в поле "File (Файл)" ввести адрес и имя создаваемого log-файла (программа автоматически предлагает создать файл .dat – согласиться)</li> <li>нажать "OK"</li> </ul> |

2. После проверки (после выполнения команд):

| N₂ | Операция                                                                                                    |
|----|----------------------------------------------------------------------------------------------------|
| 3. | На панели инструментов программы TCP PORT Toolkit нажать кнопку III "Log (Статистика обмена)"                                                                                                    |
| 4. | В открывшемся окне "Log (Журнал)" выделить нужные строки, щелкнуть на выделенном правой кнопкой мыши и в контекстном меню выбрать команду "Save as (Сохранить в файл)" и создать текстовый файл с названием, которое соответствует описанному выше |
| 5. | Очистить журнал перед выполнением следующей проверки                                                                                                    |

# 5.2 Выполнение проверки

Для получения надлежащих результатов нужно последовательно выполнить приведенный ниже набор операций.

| N⁰  | Операція                                                                                                    |
|-----|----------------------------------------------------------------------------------------------------|
| 1.  | Запустить программу TCP PORT Toolkit                                                                                                    |
| 2.  | Добавить информацию о порте данных (как описано в разделе 5.1.1). Активизировать вкладку этого порта                                                                                       |
| 3.  | Выполнить действия первого этапа для создания log-файла (как описано в разделе 5.1.2)                                                                                                    |
| 4.  | Запустить ещё один экземпляр программы TCP PORT Toolkit                                                                                                    |
| 5.  | Добавить информацию о контрольном порте MOXA (как описано в разделе 5.1.1) – это необходимо для установления управляющих сигналов RS232 (DTR=1, RTS=0). Активизировать вкладку этого порта |
| 6.  | Для порта данных и для контрольного порта установить соединение (кнопка "Connect (Установить соединение)" на панели инструментов)                                                          |
| 7.  | На контрольный порт отправить команду 12 02 01 00 – в ответе должно быть ОК                                                                                                    |
| 8.  | На порт данных отправить команду <b>d8</b> , на экране прибора появится надпись "работа с RS232"                                                                                           |
| 9.  | Для контрольного порта разорвать соединение и закрыть экземпляр                                                                                                    |
| 10. | Отправить команду db (команда контроля питания прибора)                                                                                                    |
| 11. | Отправить команду dc (команда контролю температуры прибора)                                                                                                    |
| 12. | Отправить команду 81 (команда для балансировки и калибровки прибора)                                                                                                    |
| 13. | Отправить команду 94 (команда для измерения напряжения на проводах А и В)                                                                                                    |
| 14. | Отправить команду 99 (команда для измерения сопротивления изоляции между проводом А и В)                                                                                                   |
| 15. | Отправить команду 9с (команда для измерения ёмкости между проводами А и В)                                                                                                    |
| 16. | Отправить команду <b>da</b> (команда для разблокировки клавиатуры прибора с выходом в начальное состояние), на экране прибора появится надпись "внешнее питание"                           |
| 17. | Разорвать соединение                                                                                                    |
| 18. | Выполнить действия второго этапа для создания log-файла (как описано в разделе 5.1.2)                                                                                                    |
| 19. | Закрыть программу TCP PORT Toolkit                                                                                                    |